# **B3 ADVANCED SETTINGS**

B3, B3A, B3B, B3K, B3-MINI, B3T, B3TX Version P.30 B3D, B3D-MINI Version P.11

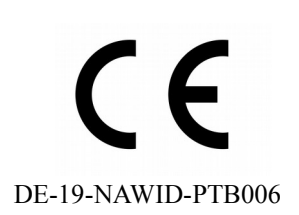

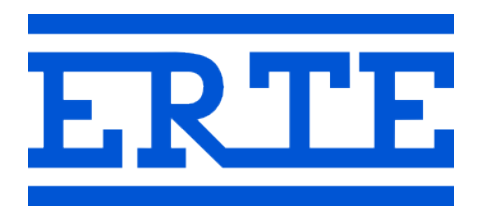

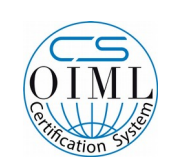

R76/2006-A-DE1-2019.06

## www.erte.com.tr

#### ERTE® Endustriyel Elektronik Sanayi ve Ticaret Limited Sirketi

| Address   | IZMIR / TURKEY   |
|-----------|------------------|
| Telephone | +90 232 259 7400 |
| Fax       | +90 232 259 3960 |
| E-mail    | info@erte.com.tr |
| Web site  | www.erte.com.tr  |

## Contents

| 1. ADVANCED WEIGHING SETTINGS MENU        | 2 |
|-------------------------------------------|---|
| 2. ADVANCED APPLICATION SETTINGS MENU     | 4 |
| 3. DEVICE RESET MENU                      | 6 |
| To Reset Device                           | 6 |
| To Reset Scale Parameters and Calibration | 6 |
| To Reset Application Settings             | 6 |
| To Reset Application Memory (FRAM)        | 7 |
| Back to Top                               | 7 |

## 1. ADVANCED WEIGHING SETTINGS MENU

| To enter this menu, wh  | ile the device is powered on press 🔍 and 类 keys together.                                    |
|-------------------------|----------------------------------------------------------------------------------------------|
| Note: Continue until yo | ou see <b>rESEt</b> to save the changed settings . Press <b>F</b> to return to the beginning |
| tr A d 1                |                                                                                              |
|                         | Compatibility mode (1: OIML, 0: Industrial)                                                  |
| Change the setting and  | d press key.                                                                                 |
| Adc -                   | Adc chip (-: standart, E: other)                                                             |
| Change the setting and  | d press \star key.                                                                           |
| A.S. 6.25               | Weighing measuring speed (Options: 6.25/second, 12.5/second, 25/second, 50/second)           |
| Change the setting and  | d press 🗶 key.                                                                               |
| d.S. F                  | Display update rate (h: At weighing measurement speed, y: 6.25/second)                       |
| Change the setting and  | d press 🗶 key.                                                                               |
| u.int. 0                | Multi interval (0: Off, 1: On)                                                               |
| Change the setting and  | d press 🗶 key.                                                                               |
| A.Zr 1                  | Auto zero setting (0: Off, 1: On when tare is zero, 2: Always)                               |
| Change the setting and  | d press 🗶 key.                                                                               |
| Z.tr 1                  | Zero tracking (0: Off, 1: On)                                                                |
| Change the setting and  | d press 🗶 key.                                                                               |
| Z.P. 010                | Power-on zero setting upper limit (% of max ( <b>CAP1</b> or <b>CAP2</b> ))                  |
|                         | This setting is evaluated if the Zero at power-on parameter ( <b>ZP</b> ) is on              |
| Change the setting and  | d press 🗶 key.                                                                               |
| Z.P010                  | Power-on zero setting negative limit (% of max ( <b>CAP1</b> or <b>CAP2</b> ))               |
|                         | This setting is evaluated if the Zero at power-on parameter ( ${f ZP}$ ) is on               |
| Change the setting and  | d press 🗶 key.                                                                               |
| Z.L. 002                | Zero setting positive limit (% of max ( <b>CAP1</b> or <b>CAP2</b> ) )                       |
|                         | This setting is evaluated when manual zero and auto zero                                     |
| Change the setting and  | d press 🗶 key.                                                                               |
| Z.L002                  | Zero setting negative limit (% of max ( <b>CAP1</b> or <b>CAP2</b> ))                        |
|                         | This setting is evaluated when manual zero and auto zero                                     |

Change the setting and press  $\mathbf{x}$  key.

#### Ft0000

Fc 001

Threshold for load change detection (interval/10)

Change the setting and press  $\mathbf{x}$  key.

Number of consecutive readings out of threshold for filter suspension (0 - 100)

Change the setting and press key.

#### rESEt

At this stage, the settings are saved. The device turns off and on automatically.

## 2. ADVANCED APPLICATION SETTINGS MENU

To enter this menu, while the device is powered on press 2, and 5, keys together.

Note: Continue until you see *rESEt* to save the changed settings . Press **F** to return to the beginning.

| APP 0                  | Application (on B3, B3A, B3B, B3K, B3-MINI, B3T, B3TX devices)          |
|------------------------|-------------------------------------------------------------------------|
|                        | 0: Standard,                                                            |
|                        | 1: Simple Weighing,                                                     |
|                        | 2: Counter,                                                             |
|                        | 3: Volume Calculator (Liters),                                          |
|                        | 4: Hold,                                                                |
|                        | 5: Peak Hold,                                                           |
|                        | 6: Live Animal                                                          |
|                        | b3t: Terminal (for B3T and B3TX devices)                                |
| Change the setting and | press * key.                                                            |
| U.Func.1               | Weighing functions menu (B3, B3A, B3B, B3K, B3-MINI, B3T, B3TX devices) |
|                        | (0: Off, 1: On)                                                         |
| Change the setting and | press 🗶 key.                                                            |
| rELAY0                 | Relay feature (B3, B3A, B3B, B3K, B3-MINI, B3T, B3TX devices)           |
|                        | (0: Off, 1: On)                                                         |
| Change the setting and | press 🗶 key.                                                            |
| unıtkG                 | Unit (on B3D, B3D-MINI devices)                                         |
|                        | (Options: kg, Lt)                                                       |
| Change the setting and | press 🗶 key.                                                            |
| dAtE.t.0               | Date-time feature (0: Off, 1: On)                                       |
| Change the setting and | press 🗶 key.                                                            |
| SEr 1                  | 1. serial output (0: Off, 1: On)                                        |
| Change the setting and | press 🗶 key.                                                            |
| SEr2 1                 | 2. serial output (0: Off, 1: On)                                        |
| Change the setting and | press 🗶 key.                                                            |
| SEr3 0                 | 3. serial output (0: Off, 1: On)                                        |
| Change the setting and | press 🗶 key.                                                            |

| Pr. 0                  | 1. printer (0: Off, 1: On)                                                      |
|------------------------|---------------------------------------------------------------------------------|
| Change the setting and | press 🗶 key.                                                                    |
| Pr.2 0                 | 2. printer (0: Off, 1: On)                                                      |
| Change the setting and | press 🗶 key.                                                                    |
| P.tArE0                | Preset tare feature (0: Off, 1: On)                                             |
| Change the setting and | press 🗶 key.                                                                    |
| r.dıSP.1               | Remote display (0: Off, 1: On)                                                  |
| Change the setting and | press 🗶 key.                                                                    |
| AnALG.0                | 4-20mA Analogue output (0: Off, 1: On)                                          |
| Change the setting and | press 🗶 key.                                                                    |
| on.oFF.0               | Press the key to turn on the device                                             |
|                        | Indicates the device's power-on method on devices without a battery option.     |
|                        | 0: When the device is powered on, the device turns on, no need to press the key |
|                        | 1: ► tey must be pressed to turn on the device                                  |
|                        | Note: For devices with on/off switches, this setting should be 0                |
| Change the setting and | press 🗶 key.                                                                    |

## rESEt

At this stage, the settings are saved. The device turns off and on automatically.

## 3. DEVICE RESET MENU

To enter this menu, while the device is powered on press  $\mathbf{F}_{\mathbf{x}}$  and  $\mathbf{F}_{\mathbf{x}}$  keys together.

#### To Reset Device

ATTENTION: All settings and scale calibration are deleted during this process.

• Press **\*** key when **FAC.rES.** is shown

#### SurE n

• Press  $\begin{tabular}{l} \label{eq: Press} \end{tabular}$  key and select  $\end{tabular}$  and then press  $\begin{tabular}{l} \label{eq: Press} \end{tabular}$  key

#### rESEt

Device turns off and on automatically

#### To Reset Scale Parameters and Calibration

ATTENTION: Scale calibration and settings are deleted during this process.

- Press , key until **rES.CAL.** is shown
- Press 🗶 key

#### SurE n

• Press , key and select Y and then press , key

#### rESEt

Device turns off and on automatically

#### To Reset Application Settings

ATTENTION: All application related settings except calibration are deleted during this process.

- Press key until **rES.APP.** is shown
- Press 🗶 key

#### SurE n

• Press  $\bigcirc$  key and select  $\mathbf{Y}$  and then press \* key

#### rESEt

Device turns off and on automatically

### To Reset Application Memory (FRAM)

- Press ex key until **rES.FrA.** is shown
- Press 🗶 key

#### SurE n

• Press  $\bigcirc$  key and select  $\mathbf{Y}$  and then press  $\overset{*}{\overset{*}{\overset{}}}$  key

### rESEt

Device turns off and on automatically

#### Back to Top

• Press F key